# QuickStart Card

## Installing IAR Embedded Workbench<sup>™</sup> using a stand-alone license

5

This QuickStart card describes how to install and activate IAR Embedded Workbench<sup>TM</sup> products with a **stand-alone license**.

For more detailed information, see the *Installation and Licensing Guide*, which is included on the product CD as the file InstallationGuide.pdf.

#### **STAND-ALONE LICENSE LOCKS**

A **stand-alone license** is a single-user license, locked either to the computer where the software is installed (the default), or to a hardware lock (dongle). A **dongle** is a device you attach to the computer, which allows you to easily move the license to another computer. A dongle is part of the product package only if you have explicitly ordered it.

## The installation procedure

The IAR Embedded Workbench<sup>™</sup> installation is a three-stage procedure:

- A First you install the IAR software using a **QuickStart key**, which allows you to use the product for 30 days.
- During this 30-day period, you must activate your license by registering the product with IAR Systems. Within 5 business days, you will receive a permanent key for your license.
- **C** Finally you install the permanent key. This opens up the product for permanent usage.

Follow the detailed steps below for each stage.

#### A. Installing the software

- Insert the IAR Embedded Workbench<sup>™</sup> installation CD. The installation program should start automatically. If it does not, run the autorun.exe program from the CD.
- 2 Select Install the IAR Embedded Workbench<sup>™</sup>.
- **3** You must accept the license agreement when prompted. By clicking the **Accept** button, you confirm that you have read and understood the license agreement.

4 Enter your name, company, and the 17-character license number printed on the CD cover:

| Name:     | John Smith                                                         |
|-----------|--------------------------------------------------------------------|
| Company:  | The Company                                                        |
| License#: | The license number can be found on the CD cover. 1012-345-613-8420 |

Enter the 16-character QuickStart key printed on the CD cover:

| License #:  | 1012-345-613-8 | 420 |  |  |
|-------------|----------------|-----|--|--|
| License Key |                |     |  |  |
| BE68D9690   | COE9E82        |     |  |  |
|             |                |     |  |  |
|             |                |     |  |  |
|             |                |     |  |  |
|             |                |     |  |  |

6 Select the type of license lock you wish to use, either My computer or Hardware dongle:

|                       | Lock type information                                                                |
|-----------------------|--------------------------------------------------------------------------------------|
| My computer (Default) | My Computer.                                                                         |
| C Hardware dongle     | The license will be locked to the<br>computer on which this product is<br>installed. |

If you choose **Hardware dongle**, you must now attach the dongle to the computer.

7 Accept the default installation directory or specify a directory of your choice:

| Destination Folder                                  |        |
|-----------------------------------------------------|--------|
| C:\Program Files\IAR Systems\Embedded Workbench x.x | Browse |
|                                                     |        |

8 Select either a Full or a Custom installation:

| Full     | All components will be installed. Recommended for most users.                            |
|----------|------------------------------------------------------------------------------------------|
| C Custom | You may choose the components you want to install. Recommended<br>for experienced users. |

If you choose **Custom**, select the components you want to install in the next dialog.

(Continue on the next page)

9 Select where to place the IAR Embedded Workbench<sup>™</sup> icons in the Windows Start menu:

| IAR Systems\IAR Embedded Workbench |   |
|------------------------------------|---|
| Existing folders:                  |   |
| Accessories                        | A |
| Administrative Tools               |   |
| Administrative Tools (Common)      |   |
| Adobe Acrobat 4.0                  |   |

- **10** Review the settings for the installation and click **Next** to install the program files.
- If you have selected **Hardware dongle**, follow the instructions on the screen during the installation of the dongle drivers. You might be asked to reboot you PC. In that case *Activation step 1* described below will start automatically after the reboot.

At this point, you can use the IAR product for a limited period of 30 days. To open up the product for permanent usage, you have to **activate** the license: first you register the product with IAR Systems to receive a permanent key, and then you install the permanent key.

If you do not register the product, you will be **unable to run the software** after the 30-day period.

B. Activation step 1: Registering the product

I

When the program files have been installed, a license activation program is started. Click **Next** to enter the requested information, and select how to register:

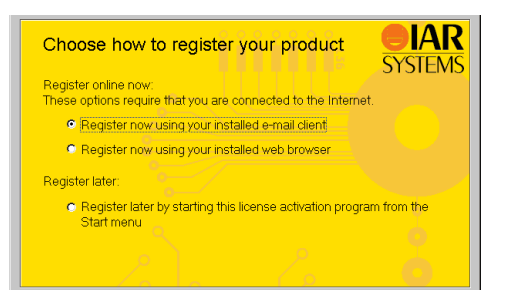

- Send in your registration now or later:
  - If you choose to register now via email, an email message is automatically sent to IAR Systems.
  - If you choose to register now via the web, make sure to **Submit** the resulting web page to IAR Systems.
  - If you choose to register later, the information you entered is saved in the registration.txt file in the installation folder. However, you must remember to run the license activation program at a later time to send this file to IAR Systems.
- **3** Finish the installation program.

### C. Activation step 2: Installing the permanent key

Within 5 business days after sending in your registration, you will receive the permanent key via email. Install it as follows:

- Select and copy the permanent key from the email message, according to the instructions in the message.
- 2 Start the IAR Systems License Manager from the Start menu. In the License Manager window, click the Install License button.

| License key:                                                                                                    | Close   |
|----------------------------------------------------------------------------------------------------|---------|
| 01V96Y27UURT6WAF5C8HX5NHI9D8571004WXG15<br>48QIV0GKVXFH6HAYINSFMHFT6L02Y12AFFRIT1H<br>5R2Y1UPABMBFD0M40PDFABFYV122PFC45F6H2<br>343C2JQU2K000YFP3EQI0UAV2SHCMCM053J04W5# | Install |

- 3 Enter or paste the permanent key into the text field.
- 4 Click Install.

You are now finished with the IAR Embedded Workbench<sup>TM</sup> installation.

**Important:** Read the note about license transfer in the *Installation and Licensing Guide*.

#### IN CASE OF PROBLEMS

If you have problems concerning the installation or license:

- Read the detailed *Installation and Licensing Guide*, included on the product CD as the file InstallationGuide.pdf
- Check the technical notes on the Technical Support pages on the IAR website: www.iar.com
- Contact your IAR software distributor. If they are unable to assist you, contact IAR Technical Support. Refer to the product box for address information.

IAR and IAR Embedded Workbench are trademarks owned by IAR Systems. © Copyright 2004 IAR Systems. All rights reserved. Part number: QSS-3. Third edition: June 2004.

2